# Laboratory Results Website Instructions

The Lab Test Results may be accessed from the Milk Market Administrator's current website at: <u>http://www.malouisville.com</u>

| Appalachian M<br>Federal Milk Mark<br>Harold H. Friedly, Jr Market Av | arketing Area<br>keting Order 5<br>dministrator                                 |            |                        |                                                  |              |                  |  |  |  |
|-----------------------------------------------------------------------|---------------------------------------------------------------------------------|------------|------------------------|--------------------------------------------------|--------------|------------------|--|--|--|
| USDA<br>Agriculture Marke<br>Dairy Programs                           | partment of Agriculture<br>sting Service                                        |            |                        |                                                  |              | $\boldsymbol{Y}$ |  |  |  |
|                                                                       |                                                                                 | HOME       | CONTACT                | LINKS                                            | CAREERS      | CIVIL RIGHT      |  |  |  |
| → F                                                                   | lome                                                                            |            |                        |                                                  |              |                  |  |  |  |
| Price Announcements                                                   | Welcome to the F                                                                | ederal M   | lilk Marke             | ting Or                                          | der Progr    | am               |  |  |  |
| Advanced Prices                                                       |                                                                                 |            |                        |                                                  |              |                  |  |  |  |
| Class Prices                                                          | The Appalachian Marketing Area is 1 of 10 regional Federal Milk Marketing Order |            |                        |                                                  |              |                  |  |  |  |
| Statistical Uniform Prices                                            | in the United States operating under a common mission of helping to facilitate  |            |                        |                                                  |              |                  |  |  |  |
| Price Release Dates                                                   | encient marketing of milk and daily products.                                   |            |                        |                                                  |              |                  |  |  |  |
| Publications                                                          | Latest                                                                          | News an    | d Announ               | cements                                          |              |                  |  |  |  |
| Monthly Newsletter                                                    | Order News                                                                      |            |                        | Price A                                          | nnouncement  | e                |  |  |  |
| Statistical Reports                                                   |                                                                                 |            |                        | THEEA                                            | iniouncement | 3                |  |  |  |
| Plant and Handler Lists                                               | > Hearing Request - Organic Mil                                                 | k          | > F.O. 5 Uniform Price |                                                  |              |                  |  |  |  |
| Marketing Area Map                                                    | Amendment to all Federal Ord                                                    | ers        | ➢ F.O.<br>Fac          | F.O. 5 Advanced Class Price & Pricing<br>Factors |              |                  |  |  |  |
| Appalachian Marketing Area                                            |                                                                                 |            | <b>F.O</b>             | 5 F.O. 5 Class Prices                            |              |                  |  |  |  |
| Federal Order Information                                             |                                                                                 |            |                        |                                                  |              |                  |  |  |  |
| Policy Statements and<br>Decisions                                    |                                                                                 |            |                        |                                                  |              |                  |  |  |  |
| Reporting and Payment<br>Dates                                        |                                                                                 |            |                        |                                                  |              |                  |  |  |  |
|                                                                       | Lab Test R                                                                      | esults Sit | te Map                 |                                                  |              |                  |  |  |  |

Click on the "Lab Test Results" to access the new Laboratory Test Results.

If you are having problems with the website call: 1-800-522-3632 and ask for Kelly Wedding or Chelsea Lawrence

#### For Laboratory Results Questions: Please email either <a href="mailto:lab@malouisville.com">lab@malouisville.com</a>,

wedding@malouisville.com\_or\_Lawrence@malouisville.com\_

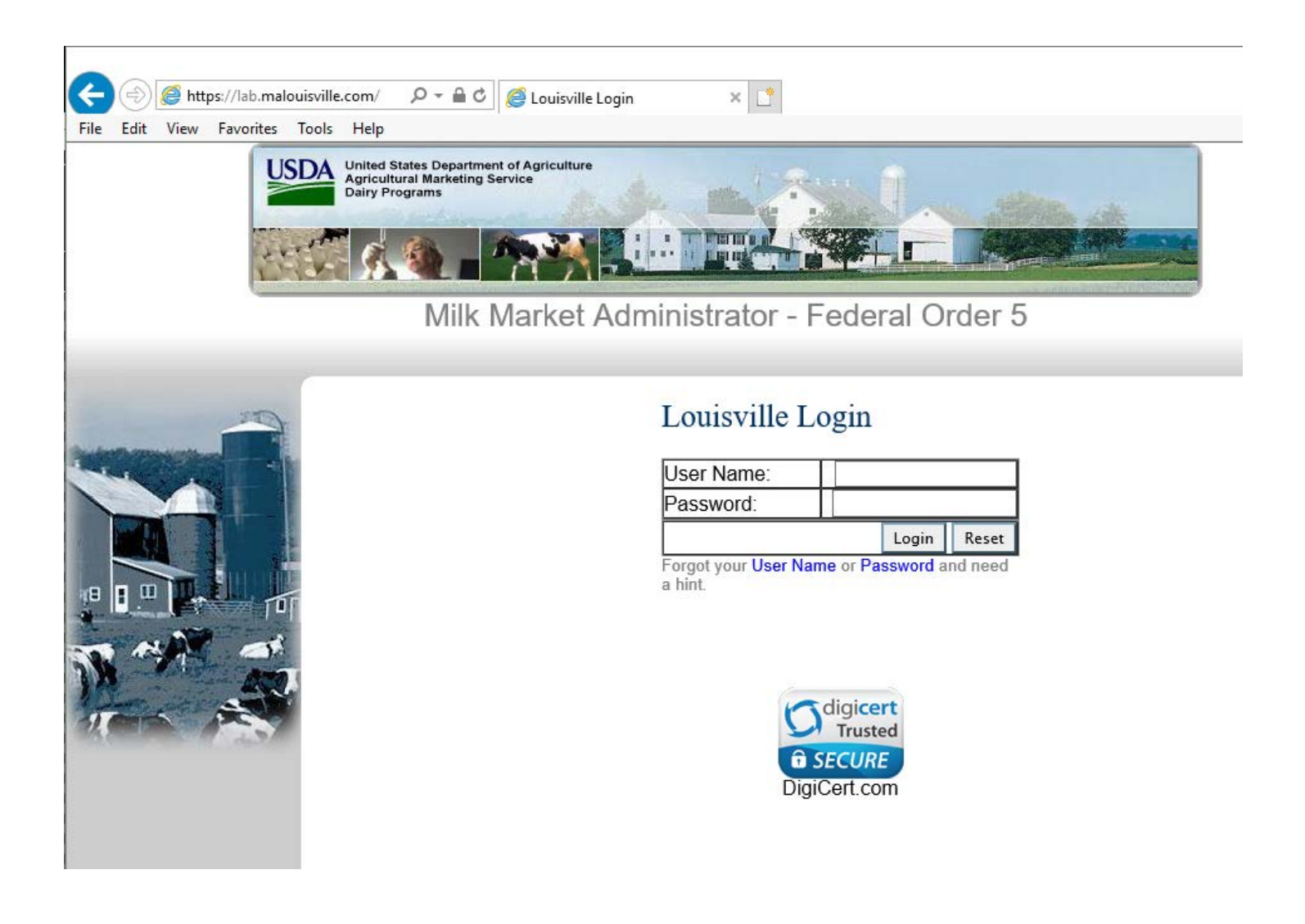

# **FIRST TIME LOG IN**

To log into the website for the first time:

- Enter your User Name Provided in the enclosed letter.
- Enter your Password Provided in the enclosed letter.
- Click the 'Login' button.

# - Click 'My Profile'

-

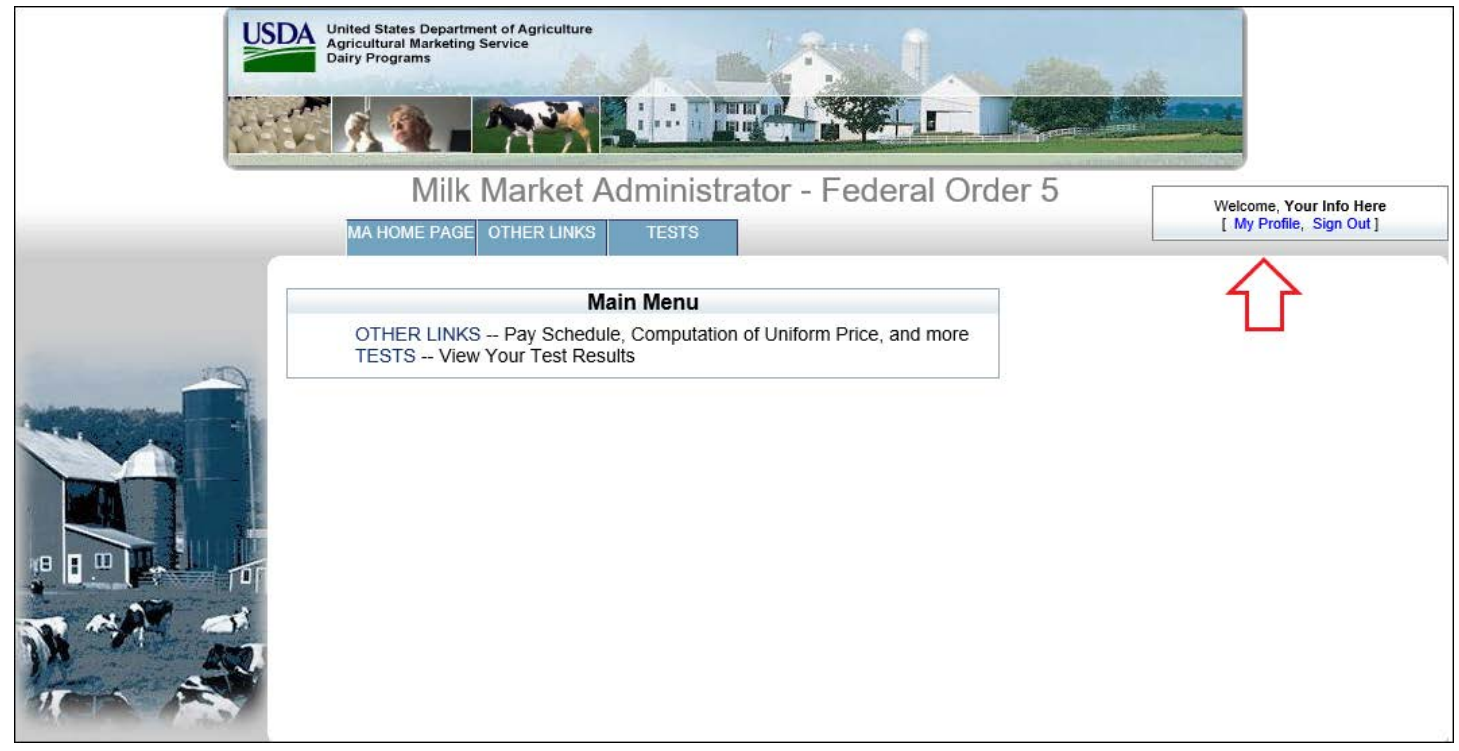

In the 'My Profile' screen below update your profile information.

|                    | United States Departm<br>Agricultural Marketing<br>Dairy Programs | ent of Agriculture<br>Service                                                                                           |
|--------------------|-------------------------------------------------------------------|----------------------------------------------------------------------------------------------------|
|                    | 1 Ø.A. 1                                                          |                                                                                                    |
|                    | Milk                                                              | Market Administrator - Federal Order 5                                                                                  |
|                    | MA HOME PAGE                                                      | OTHER LINKS TESTS [ My Profile, Sign Out ]                                                                              |
| Profile            |                                                                   |                                                                                                    |
| -                  | Update Profile                                                    |                                                                                                    |
|                    | User Name:                                                        | Not Editable                                                                                                    |
| Parter Constanting | First Name:                                                       | John                                                                                                    |
|                    | Last Name:                                                        | Doe                                                                                                    |
|                    | Farm Name:                                                        | River Bottoms Inc.                                                                                                    |
|                    | Email Address:                                                    | riverbottoms@gmail.coi                                                                                                  |
|                    | Old Password:                                                     | *                                                                                                    |
|                    | New Password:                                                     | *                                                                                                    |
|                    |                                                                   | 6-10 characters. Passwords must contain at least one letter and one number. (Your password is case sensitive.)          |
| 18                 | Confirm New Password:                                             | *                                                                                                    |
|                    | Password Hint:                                                    | Usual password plus 1                                                                                                   |
| 19                 |                                                                   | This hint will be emailed to the email address on file to help you remember your password. MAX length is 32 characters. |
|                    | Security Question:                                                | My first car                                                                                                    |
|                    | Security Answer:                                                  | Camaro                                                                                                    |
|                    |                                                                   | The security question and answer will be used when you call in to reset your password.                                  |
|                    | *Required Fields                                                  |                                                                                                    |
|                    | Update Profile                                                    | Cancel                                                                                                    |

 NOTE: It is very important you change your password (6 characters minimum) and type a security question and answer before continuing to the test results page.

## PERSONAL INFORMATION

- Enter your first and last names.
- Enter an email address (The email will only be used to reset a forgotten password).

#### PASSWORD

- Type your original password in the **'Old Password'** field. (The password provided in the enclosed letter.)
- Type a new password of your choice in the 'New Password' field.
- NOTE: The new password must be between 6-10 characters long. The password must contain at least 1 letter and 1 number and is case sensitive.
- Type the same password again into the 'Confirm New Password' field to confirm there are no typos.

#### PASSWORD HINT

- In the event you forgot your password, a password hint will be emailed to the provided email address.

#### SECURITY QUESTION/ANSWER

- Provide a security question and answer.
- NOTE: This security question and answer will be used in the event that you have forgotten your password and need to have it reset. Call the number for Web Site Assistance at 1-800-522-3632. To have the password reset over the phone, the security question must be answered correctly. If you cannot answer the question, a new password will be mailed via United States Postal Service to the address on file for the account in question.

Click '**Update Profile**' once you have completed filling out the information.

| Once updated, your screen she | ould look like the one below. |
|-------------------------------|-------------------------------|
|-------------------------------|-------------------------------|

| Update Profile        |                                                                                                    |
|-----------------------|----------------------------------------------------------------------------------------------------|
| Profile was updated.  |                                                                                                    |
| User Name:            |                                                                                                    |
| First Name:           | John                                                                                                    |
| Last Name:            | Doe                                                                                                    |
| Farm Name:            | River Bottom LLC                                                                                                    |
| Email Address:        | iverbottom@gmail.com                                                                                                    |
| Old Password:         | *                                                                                                    |
| New Password:         | *                                                                                                    |
|                       | 6-10 characters. Passwords must contain at least one letter and one number. (Your password is case sensitive.)          |
| Confirm New Password: | *                                                                                                    |
| Password Hint:        | My usual pass plus 1                                                                                                    |
|                       | This hint will be emailed to the email address on file to help you remember your password. MAX length is 32 characters. |
| Security Question:    | My first vehicle                                                                                                    |
| Security Answer:      | F100                                                                                                    |
|                       | The security question and answer will be used when you call in to reset your password.                                  |
| *Required Fields      |                                                                                                    |
| Update Profile        | Cancel                                                                                                    |

- You can now proceed to your laboratory test results by clicking on the '**TESTS**' button.

|                                                                                                    |                       | United States Department of Agriculture<br>Dairy Programs<br>Milk Market Administrator - Federal Order 5                |
|----------------------------------------------------------------------------------------------------|-----------------------|----------------------------------------------------------------------------------------------------|
|                                                                                                    | MA HOME PAGE          | OTHER LINKS TESTS                                                                                                    |
| Profile                                                                                                    |                       |                                                                                                    |
|                                                                                                    | Update Profile        |                                                                                                    |
|                                                                                                    | Profile was updated.  |                                                                                                    |
| And the second second s | User Name:            |                                                                                                    |
|                                                                                                    | First Name:           | John                                                                                                    |
|                                                                                                    | Last Name:            |                                                                                                    |
|                                                                                                    | Farm Name:            | River Bottom LLC                                                                                                    |
|                                                                                                    | Email Address:        | iverbottom@gmail.com                                                                                                    |
|                                                                                                    | Old Password:         | •••••                                                                                                    |
|                                                                                                    | New Password:         | ••••••                                                                                                    |
| 12 40                                                                                                    |                       | 6-10 characters. Passwords must contain at least one letter and one number. (Your password is case sensitive.)          |
|                                                                                                    | Confirm New Password: | ••••••                                                                                                    |
| 13 1 - C - C - C - C - C - C - C - C - C -                                                                                                    | Password Hint:        | My usual pass plus 1                                                                                                    |
|                                                                                                    |                       | This hint will be emailed to the email address on file to help you remember your password. MAX length is 32 characters. |
|                                                                                                    | Security Question:    | My first vehicle                                                                                                    |
|                                                                                                    | Security Answer:      |                                                                                                    |
|                                                                                                    | *Poquired Fields      | The security question and answer will be used when you call in to reset your password.                                  |
|                                                                                                    | I la data Da Cla      |                                                                                                    |
|                                                                                                    | Update Profile        | Cancel                                                                                                    |
|                                                                                                    |                       |                                                                                                    |

- You can choose "Display Tests" to review the last 30 days of test results or choose "Select Test Dates" to view 65 days of tests.

(see below)

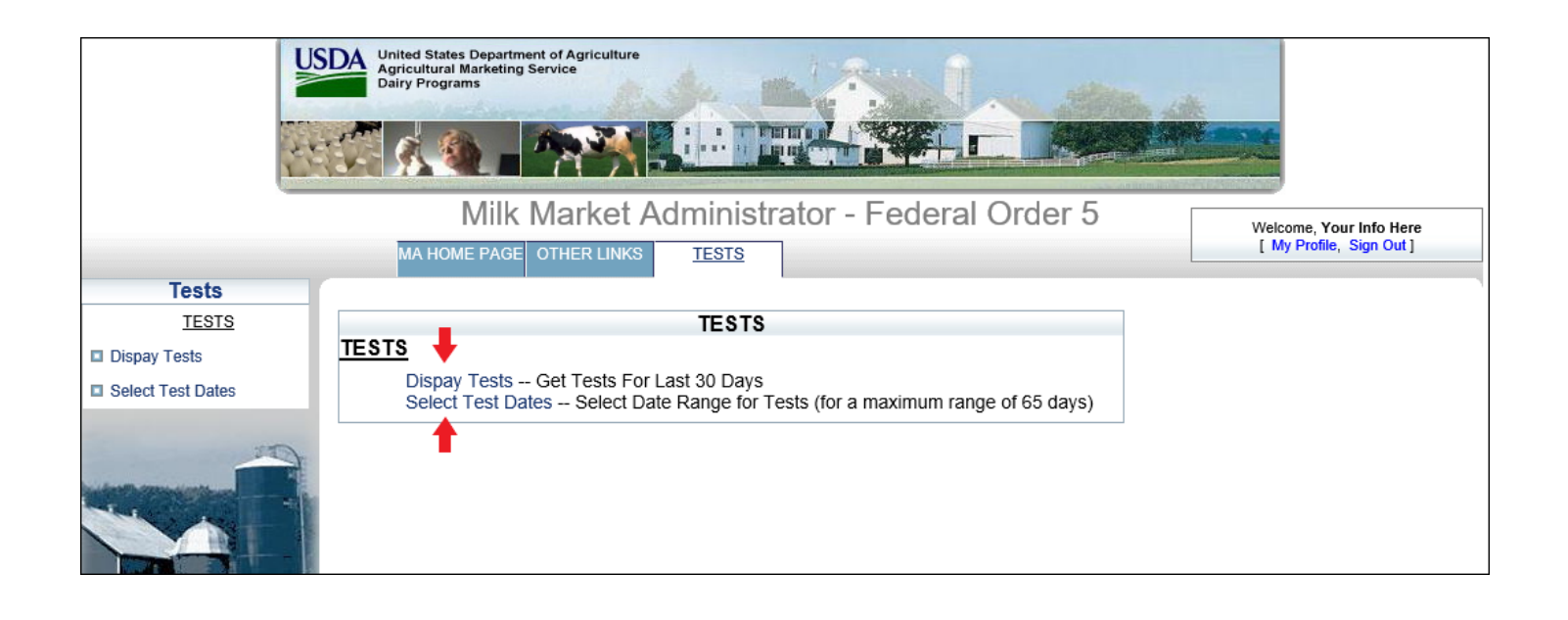

## SELECT TEST DATES

- Select the date range of the tests you wish to view by clicking in the field next to '**Start Date**' and '**End Date**'. A calendar box will appear to allow dates to be selected.
- Note: Test results will only be viewable for a one year period.

| Note:<br>The maxi | mum   | dates | s viev | wed c  | anno | t exc | eed | 65       |            |                    |
|-------------------|-------|-------|--------|--------|------|-------|-----|----------|------------|--------------------|
| Start Date:       | 04-0  | 1-201 | 18     |        |      |       |     |          |            |                    |
| End Date:         | 05-31 | 1-201 | 8      |        | ×    |       |     | _        |            |                    |
| Get Te:           | 0     |       | Ma     | ay 201 | 8    |       | 0   | ←        | Click arro | ws to change month |
|                   | Su    | Мо    | Tu     | We     | Th   | Fr    | Sa  |          |            |                    |
|                   |       |       | 1      | 2      | 3    | 4     | 5   |          |            |                    |
|                   | 6     | 7     | 8      | 9      | 10   | 11    | 12  |          |            |                    |
|                   | 13    | 14    | 15     | 16     | 17   | 18    | 19  |          |            |                    |
|                   | 20    | 21    | 22     | 23     | 24   | 25    | 26  |          |            |                    |
|                   | 27    | 28    | 29     | 30     | - 31 | ~     | F.  | lick day | to coloct  |                    |

- Click 'Get Tests'.

Your test results should now be visible on the screen.

### Laboratory Test Results screen.

| United States Department of Agriculture<br>Agricultural Marketing Service<br>Dairy Programs |                   |                 |                          |               |                                |                      |                  |                            |              |                    |       |
|---------------------------------------------------------------------------------------------|-------------------|-----------------|--------------------------|---------------|--------------------------------|----------------------|------------------|----------------------------|--------------|--------------------|-------|
|                                                                                             |                   |                 | Milk Marke               | et Adn        | ninistrato                     | r - Feder            | al Order         | 5                          | We           | lcome, Your Info   | Here  |
|                                                                                             | MA HOME           | PAGE OTH        | ER LINKS TEST            | S             |                                |                      |                  |                            | L            | My Profile, Sign C | /ut ] |
| Tests                                                                                       |                   |                 |                          |               |                                |                      |                  |                            |              |                    | 1     |
| TESTS                                                                                       | Butterfat raw dat | a is further an | alvzed before final test | results are o | Legena<br>letermined. All othe | er tests are unoffic | ial and provided | as additional information. |              |                    |       |
| Dispay Tests                                                                                | Search:           |                 |                          |               |                                |                      |                  |                            | CSV          | Excel PDF          | Print |
| Select Test Dates                                                                           | Producer 🌧        | Tank 🔿          | Sample Date              | Sen A         | Butterfat                      | Protein 🔿            | Lactose (        | Other Solids               | Total Solids | ♠ SCC ♠            |       |
|                                                                                             | 000000            | 1               | 04/01/2018               | 111           | 4 0290                         | 3 1074               | 4 6583           | 5 7318                     | 12 8683      | 336                | 11.3  |
|                                                                                             | 000000            | 2               | 04/01/2018               | 157           | 3,8772                         | 2 0221               | 4 7074           | 5 7665                     | 12.5658      | 282                | 11.8  |
|                                                                                             | 000000            | 2               | 04/02/2019               | 150           | 2 9066                         | 2.0221               | 4 7120           | 5,750                      | 12,3000      | 202                | 11.0  |
|                                                                                             | 000000            | 2               | 04/02/2016               | 100           | 3.0000                         | 2.9090               | 4.7120           | 5.7750                     | 12.4900      | 270                | 10.0  |
|                                                                                             | 000000            | 1               | 04/02/2018               | 112           | 3.9344                         | 3.1053               | 4.6715           | 5.7485                     | 12.7882      | 264                | 10.8  |
|                                                                                             | 000000            | 2               | 04/03/2018               | 159           | 3.7642                         | 2.8953               | 4.7167           | 5.7795                     | 12.4390      | 195                | 12.0  |
|                                                                                             | 000000            | 1               | 04/03/2018               | 113           | 3.9097                         | 3.0894               | 4.6805           | 5.7574                     | 12.7566      | 258                | 11.1  |
|                                                                                             | 000000            | 2               | 04/04/2018               | 160           | 3.7304                         | 2.9394               | 4.7301           | 5.7960                     | 12.4658      | 185                | 12.0  |
|                                                                                             | 000000            | 1               | 04/04/2018               | 114           | 3.9321                         | 3.0940               | 4.6711           | 5.7456                     | 12.7718      | 273                | 10.3  |
| 1 AR                                                                                        | 000000            | 2               | 04/05/2018               | 161           | 3.7379                         | 2.9101               | 4.7001           | 5.7528                     | 12.4009      | 274                | 11.8  |

## LABORATORY TEST RESULTS

- Your test results will be displayed in the layout shown above for the time period you have selected.

#### Search

Typing in this box will filter your results in real time. Please keep in mind that this will search every row and column. For example, if you want all tests with a 3.4xxx butterfat test, this may also match other columns as well. Causing unwanted results to be shown

| Search: (3.4           |                  | ×                      |       |             |           |             |                   | CSV             | Excel F | PDF Print |
|------------------------|------------------|------------------------|-------|-------------|-----------|-------------|-------------------|-----------------|---------|-----------|
| Producer 💠             | Tank ᅌ           | Sample Date 💠          | Seq 💠 | Butterfat < | > Protein | ≎ Lactose ≎ | Other<br>Solids ◇ | Total<br>Solids | ≎ scc < | MUN 🜣     |
|                        | 2                | 05/23/2018             | 209   | 3.7297      | 2.8476    | 4.6817      | 5.7484            | 12.3257         | 298     | 13.4      |
|                        | 2                | 06/01/2018             | 218   | 3.5620      | 2.8385    | 4.6768      | 5.7525            | 12.1530         | 237     | 13.4      |
|                        | 2                | 06/07/2018             | 224   | 3.4775      | 2.8771    | 4.6606      | 5.7465            | 12.1011         | 332     | 12.2      |
| Showing 1 to 3 of 3 er | ntries (filtered | from 62 total entries) |       |             |           |             |                   |                 |         |           |

#### **Column Headers**

- 4 The default sorting of the test results is by oldest to newest Sample Date
- Click on each column header to sort the data. Each column can be sorted lowest to highest or highest to lowest values.

# Export to Excel

Click the 'Excel' button to open your test results in Microsoft Excel (test data may be sorted and graphed as the user chooses).

# Export to CSV File

Click the 'CSV' button to send the test data to a .CSV file.

## Export to PDF File

Click the 'PDF' button to send the test data to a .PDF file.

## Print Screen

Click the 'Print' button to print the test data on the screen.

#### Date Selection

From the Laboratory Test Results screen, you can click on the link 'Select Tests Dates', to go back to the previous screen and change your date range.

## MALouisville.com

Llick on the tab '**MA HOME PAGE'** to go to the Milk Market Administrator Homepage.

# Other Links

Click on the tab 'OTHER LINKS' to view Pool & Payment Dates, Uniform Price, and our newsletter in a PDF format.